### Creating Video Captions Using YouTube

1. Log into YouTube and select a video to edit or upload a new video. To upload a new video click on the arrow icon to upload:

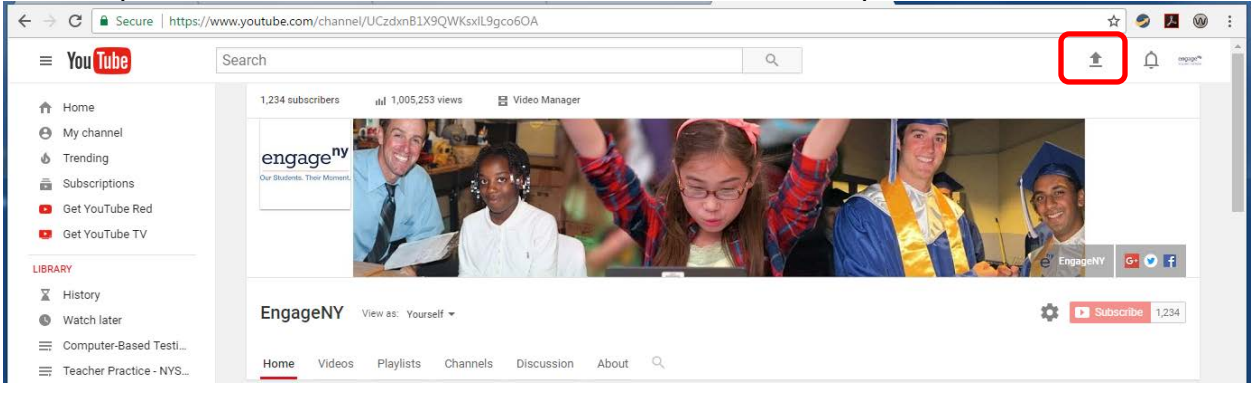

#### Important: on the next screen be sure to make the video private:

| $\rightarrow$ G Secure | https://www.youtube.com/upload                                                                                                    |
|------------------------|----------------------------------------------------------------------------------------------------|
| = You Tube             | Search Q                                                                                                    |
|                        | Select files to upload<br>Or drag and drop video files<br>Public<br>Unlisted<br>Private<br>Scheduled                                                                                                    |
|                        | HELP AND SUGGESTIONS By submitting your videos to YouTube, you acknowledge that you agree to YouTube's Terms of Service and Community Guidelines. Please be sure not to violate others' copyright or privacy rights. Learn more Upload instructions   Troubleshooting   Mobile uploads |

Click in the middle of this screen to browse to a video or drag and drop a video file onto the middle of the screen to start uploading the video file.

| Videos - YouTube    | ×           |                                    |               |          |         |            |   |
|---------------------|-------------|------------------------------------|---------------|----------|---------|------------|---|
| ← → C 🔒 Secure      | e   https:/ | /www.youtube.com/my_videos?o=U     |               | ☆        | 9       | ۵          | C |
| = You Tube          |             | Search                             | Q             | <u>±</u> | Ų       | cngage®    |   |
| CREATOR STUDIO      |             | Videos 613                         | Search videos |          |         | <b>-</b> Q |   |
| DASHBOARD           |             | Actions                            |               |          | View: 1 | Newest 🔻   |   |
| VIDEO MANAGER       |             | CBT - Equation Editor Tutorial 5-6 | 0             |          | 0       |            |   |
| Videos<br>Playlists |             | HD<br>Aor 28: 2017 9:30 AM         | 4 views       | 1        | 0       |            |   |
|                     |             | Edit -                             |               | 4        | 0       |            |   |
| LIVE STREAMING      | Ť           | CBT - Equation Editor Tutorial 3-4 | S             |          | 0       |            |   |
|                     | ~           | Apr 28, 2017 9:30 AM               | 5 views       |          | 0       |            |   |
|                     |             | Edit -                             |               |          | 0       |            |   |

### Once the video is uploaded click on edit:

### 2. Click on Subtitles/CC:

|                                                                     | -                                                                                                    | End screen & Annotations | Cards CC S                                                                                                    | ubtitles/CC                       |                       | 41           |
|---------------------------------------------------------------------|----------------------------------------------------------------------------------------------------|--------------------------|----------------------------------------------------------------------------------------------------|-----------------------------------|-----------------------|--------------|
| 3T - Equation Ed                                                    | itor Tutorial 5-6                                                                                                    |                          |                                                                                                    |                                   | Cancel                | Save changes |
| Mpc/symdem.gart 8                                                   |                                                                                                    |                          |                                                                                                    | VIDEO INFORMATION                 |                       |              |
| CBT - Equation E                                                    | Editor Tutorial 5-6                                                                                                    | 6                        |                                                                                                    | Channel:                          | EngageNY              |              |
| nices & Submit                                                      | Question 8                                                                                                    |                          |                                                                                                    | Uploaded time:                    | April 28, 2017 9:30 A | м            |
| fank and Debra each own two milliong cows. One                      | day, they milled their cows and compared the amount of milk the cows                                                                                                    |                          |                                                                                                    | Duration:                         | 2:50                  |              |
| could in that one day.                                              | Type of Cow<br>Inney Transis                                                                                                    |                          |                                                                                                    | Raw file:<br>CBT - Equation Edito | r Tutorial 5-6.mp4    |              |
| Bank's Cows<br>gallors of milki                                     |                                                                                                    |                          | a transfer to a                                                                                                    | Views:                            | ılıl 4                |              |
| (gallow of milk)<br>tow many more gallow of milk did Debra's two or | 5 g and a second second |                          |                                                                                                    | Likes:                            | ı 🗰 🛛 🛛               |              |
| Bowyourwork.<br>Na ≠ + - x + = < > 8.1%                             | it) & TR Ini ea                                                                                                    |                          | and the second second se | Dislikes:                         | <b>#</b> 0            |              |
| 6+3=2+-=<>x*                                                        |                                                                                                    |                          |                                                                                                    | Comments:                         | <b>D</b>              |              |
|                                                                     |                                                                                                    |                          | an tha an tha                                                                                                    | Video URL:                        | https://youtu.be/6->  | xFB0B35GI    |
|                                                                     |                                                                                                    |                          |                                                                                                    |                                   |                       |              |

| 🖍 Info & Settings 🛛 🌾 E | Enhancements 🗸 Audio | <ul> <li>End screen &amp; Annotations</li> </ul> | Cards | CC Subtitles/CC          |                   | 4 |
|-------------------------|----------------------|--------------------------------------------------|-------|--------------------------|-------------------|---|
| lanage subtitles and    | d closed captions    |                                                  |       |                          |                   |   |
| CBT - Equation Edit     | tor Tutorial 5-6     |                                                  |       | Add new                  | subtitles or CC 🔻 |   |
|                         |                      |                                                  |       | English                  |                   |   |
|                         |                      |                                                  |       | Search 186 other languag | es                |   |
|                         |                      |                                                  |       | Abkhazian                |                   |   |
|                         |                      |                                                  |       | Afar                     |                   |   |
|                         |                      |                                                  |       | Afrikaans                |                   |   |
|                         |                      |                                                  |       | Albanian                 |                   |   |
|                         |                      |                                                  |       | American Sign Language   |                   |   |
|                         |                      |                                                  |       | Amharic                  |                   |   |
|                         |                      |                                                  |       | Arabic                   |                   |   |
|                         |                      | _                                                |       | Aramaic                  |                   |   |
| 0:00/2:49               |                      | CC                                               | *     | Armenian                 |                   |   |
|                         |                      |                                                  |       | Assamese                 |                   | - |

## 3. Add new captions and select a language:

4. Click on "Create new subtitles or CC"

| You Tube          | Search          |             |                                  |             |                  |                | Q                                                                                  | <u>+</u> 1  | Ç cabibia                                                                                                    |
|-------------------|-----------------|-------------|----------------------------------|-------------|------------------|----------------|------------------------------------------------------------------------------------|-------------|----------------------------------------------------------------------------------------------------|
| 🖍 Info & Settings | Finhancements   | J Audio     | <ul> <li>End screen 8</li> </ul> | Annotations | Cards            | Subtitles/CC   |                                                                                    |             | 4                                                                                                    |
| lanage subtitles  | and closed ca   | ptions: Eng | glish                            |             |                  |                |                                                                                    |             |                                                                                                    |
| CBT - Equation    | Editor Tutorial | 5-6         |                                  |             | SELECT           | METHOD         |                                                                                    |             | - 4- 4b 1-                                                                                                    |
|                   |                 |             |                                  |             | Choose<br>video: | now you want t | o add subtitles or clos                                                            | ed captions | s to this                                                                                                    |
|                   |                 |             |                                  |             | choose<br>video: | now you want t | upload a file                                                                      | ed captions | Image: Second second se |
|                   |                 |             |                                  |             | choose<br>video: | Tra            | upload a file<br>Upload a file<br>nscribe and auto-sync<br>ate new subtitles or CC |             | Image: state of the state of the state of t |

 Select Auto-generate captions from actions. Important: "Automatic captions may not be ready at the time that you upload a video. Processing time depends on the complexity of the video's audio." (Source: <u>YouTube Help</u>)

| Info & Settings  Enhancements                                                                                                    | You Tube          | Search                 |          |                      |               |                 | Q | <u>*</u>      | Û            |
|----------------------------------------------------------------------------------------------------|-------------------|------------------------|----------|----------------------|---------------|-----------------|---|---------------|--------------|
| Actions     Actions     CBT - Equation Editor Tutorial 5-6     Object     Actions     Actions     Actions     Actions     Actions     Actions     Actions     Actions     Actions     Actions     Actions     Actions     Actions     Actions     Actions     Actions  <                                                                                                    | 🖍 Info & Settings | Enhancements           | io 🗖 End | screen & Annotations | Cards         | CC Subtitles/CC |   |               | <b>*1</b>    |
| Actions  Actions  Actions  Actions  Actions  Action press Enter  Download  CBT - Equation Editor Tutorial 5-6  CBT - Equation Editor Tutorial 5-6                                                                                                    | ranscribe and     | set timings: English   |          |                      |               |                 |   | Delete draft  | Publish      |
| Auto-generate<br>Download CBT - Equation Editor Tutorial 5-6 CBT - Equation Editor Tutorial 5-6 CBT - Equation Editor Tutorial 5-6                                                                                                    | Actions -         |                        |          |                      |               |                 | к | eyboard short | tcuts   Help |
| Download  Add your first subtitle Click in the field above to get started.  I add your first subtitle I add your first subtitle I add your first sub | Auto-generate     | en press Enter         | +        | CBT - Equation       | n Editor Tuto | rial 5-6        |   |               |              |
| Add your first subtitle<br>Click in the field above to get started.                                                                                                    | Download          |                        |          |                      |               |                 |   |               |              |
| Add your first subtitle<br>Click in the field above to get started.                                                                                                    |                   |                        |          |                      |               |                 |   |               |              |
| Add your first subtitle<br>Click in the field above to get started.                                                                                                    |                   |                        |          |                      |               |                 |   |               |              |
| ► • • • • • • • • • • • • • • • • • • •                                                                                                    | A<br>Click in t   | dd your first subtitle |          |                      |               |                 |   |               |              |
| ► <) 0:00 / 2:49 EE <                                                                                                    |                   | ·····                  |          |                      |               |                 |   |               |              |
| ► <) 0:00 / 2:49                                                                                                    |                   |                        |          |                      |               |                 |   |               |              |
| <b>&gt; (</b> ) 0:00 / 2:49                                                                                                    |                   |                        | - L      |                      |               |                 |   |               |              |
|                                                                                                    |                   |                        |          | • • 0:00             | / 2:49        |                 |   |               | cc 🌣         |

After the captions are auto-generated click on them to edit and use the play/pause buttons to play the audio to check that they are accurate.
 See the last page of this guide for captioning suggestions.

|                  | uto generation completed                                                                                        | ×                                                                                                    |
|------------------|----------------------------------------------------------------------------------------------------|----------------------------------------------------------------------------------------------------|
| <b>*</b> 0`      | are generation completed                                                                                        |                                                                                                    |
| Actions •        | •                                                                                                    | Keyboard shortcuts   Helr                                                                                                    |
| Type su          | btitle here then press Enter                                                                                    | L CBT - Equation Editor Tutorial 5-6                                                                                                    |
|                  |                                                                                                    | C = specifybereseter 1<br>€ 0 € feare   http://synetiesajointerazion/ht/Pjratice                                                                                                    |
|                  |                                                                                                    | Concertors All Safethal Concertors All Safethal Concer |
| ):00.8<br>):05.1 | this tutorial will show you how to use<br>the equation editor toolbar in                                        | Naik and beins such non the mitting cases. One day, Dary mitted their cases and compared the amount of mits the cases<br>probabel in that one day.                                                                                                    |
| -0E 1            | constructed reasonable questions format                                                                         | COW MILK PRODUCED                                                                                                    |
| ):05.1           | the equation editor toolbar includes                                                                            | Interview Historian<br>Handr's Creves 4.2 4.1                                                                                                    |
|                  |                                                                                                    | (galloss of mills) <sup>2</sup> 4 <sup>2</sup> 8<br>Delara / Const<br>Solutions of mills                                                                                                    |
| 0:09.9           | buttons that you can use to show your                                                                           | How many more gallons of milk did Debra's two cows produce on that day compared to Hank's two cows?                                                                                                    |
| 0:15.2           | work the equation editor toolbar for the                                                                        | $(\bullet, -] + - \times e = \langle \rangle \in \mathbb{R} \oplus 0$ (i) (i)                                                                                                    |
|                  |                                                                                                    | available for grades 3 to 4 5 to 6 & 7                                                                                                    |
| 0:15.2           | grades 3 through 8 map test is available<br>in session 3 of every grade and is                                  | to 8 in this example you will see the                                                                                                    |
|                  | ,,,                                                                                                    |                                                                                                    |
| 0:20.2           | available for grades 3 to 4 5 to 6 & 7                                                                          | 🔊 🕨 🜓 0:22 / 2:49 🗠 🗠                                                                                                    |
| 0.07.0           | to 8 in this example you will see the                                                                           | 0.17 0.18 0.19 0.20 0.21 0.22 0.23 0.24 0.25 0.26 0.27 0.2                                                                                                    |
| 0.27.2           |                                                                                                    | ab 8 map test is available available for grades 3 to 4.5 to 6.8.7 grades 3                                                                                                    |
| U.Z7.Z           | the second second second second second second second second second second second second second second second se | every grade and is to 8 in this example you will see the use the                                                                                                    |
| ):27.2           | grades 5 to 6 equation editor toolbar to                                                                        |                                                                                                    |
| :27.2<br>:33.7   | grades 5 to 6 equation editor toolbar to<br>use the toolbar click in the box under                              | diament, which as intervention in the second second s                                                                                                    |
| ):27.2<br>):33.7 | grades b to 6 equation editor toolbar to<br>use the toolbar click in the box under                              |                                                                                                    |

7. Once captions are auto-generated they are automatically saved to drafts – so you can return to edit them in another session if needed:

| Enhancements 🖌 Audi | io End screen & Annotation | <b>A</b> and      |                                   |                                                                                                    |
|---------------------|----------------------------|-------------------|-----------------------------------|----------------------------------------------------------------------------------------------------|
|                     |                            | is U Cards        | CC Subtitles/CC                   | 4                                                                                                    |
| nd closed captions  |                            |                   |                                   |                                                                                                    |
| litor Tutorial 3-4  |                            |                   | Add new subtitles or C            | c <del>-</del>                                                                                                    |
|                     |                            |                   | Purchase new subtitles            | s or CC                                                                                                    |
|                     |                            | PUBL              | ISHED                             |                                                                                                    |
|                     |                            | ۲                 | English (Automatic)               |                                                                                                    |
|                     |                            | MY DE             | RAFTS                             |                                                                                                    |
|                     |                            | ۲                 | English 19 seconds ago            |                                                                                                    |
|                     |                            |                   |                                   |                                                                                                    |
|                     |                            |                   |                                   |                                                                                                    |
| n                   |                            | ·· •              |                                   |                                                                                                    |
|                     |                            | Comn              | nunity contributions: Off Turn on |                                                                                                    |
|                     | itor Tutorial 3-4          | itor Tutorial 3-4 | itor Tutorial 3-4                 | itor Tutorial 3-4 Add new subtitles or C Purchase new subtitles PUBLISHED  English (Automatic) MY DRAFTS  English 19 seconds ago  Community contributions: Off Turn on Video lacquace: English Change lacquages |

8. Once all the captions are edited and accurate click on Publish:

| 🗸 A1             | ito generation completed                                                        |                                                                                                    |                                                  |                                                                                                    |                                              |               | ×                                                                                                    |
|------------------|---------------------------------------------------------------------------------|----------------------------------------------------------------------------------------------------|--------------------------------------------------|----------------------------------------------------------------------------------------------------|----------------------------------------------|---------------|----------------------------------------------------------------------------------------------------|
| ctions ¬         |                                                                                 |                                                                                                    |                                                  |                                                                                                    |                                              | Keyboard shor | tcuts   Help                                                                                                   |
| ype sul          | otitle here then press Enter                                                    |                                                                                                    | ation Edito                                      | or Tutorial 5-6                                                                                                    | -                                            |               | Q to 1                                                                                                    |
| :00.8<br>:05.1   | this tutorial will show you how to use the equation editor toolbar in           | Review & Submit.<br>Hank and Debra each o<br>produced in that one de                                                                                                    | wn two militing cows. One da<br>ty.<br>COV       | Que y, they milked their costs and comp MILK PRODUCED                                                                                                    | estion 8<br>ared the amount of milk the cows |               |                                                                                                    |
| 05.1<br>09.9     | constructed-response questions format the equation editor toolbar includes      |                                                                                                    | Hank's Cows<br>(gallons of milk)<br>Debra's Cows | Type of Cow           Jersey         Holstein           4 <sup>2</sup> / <sub>4</sub> 4 <sup>1</sup> / <sub>8</sub> 5 <sup>1</sup> / <sub>2</sub> 5 <sup>2</sup> / <sub>8</sub> | -                                            |               |                                                                                                    |
| :09.9<br>:15.2   | buttons that you can use to show your work the equation editor toolbar for the  | How many more gallom<br>Show your work.                                                                                                    | s of milk did Debra's two cov                    | s produce on that day compared to                                                                                                    | J<br>Hank's two cows?                        |               |                                                                                                    |
| :15.2<br>:20.2   | grades 3 through 8 map test is available<br>in session 3 of every grade and is  | (a) <u></u>                                                                                                    | avai<br>to 8                                     | lable for grade<br>in this examp                                                                                                    | es 3 to 4 5 to 6 8<br>le you will see t      | & 7<br>he     |                                                                                                    |
| ):20.2<br>):27.2 | available for grades 3 to 4 5 to 6 & 7 to 8 in this example you will see the    | >         >         >         >         >         >         >         >         >         >         >         >         >         >         >         >         >         >         >         >         >         >         >         >         >         >         >         >         >         >         >         >         >         >         >         >         >         >         >         >         >         >         >         >         >         >         >         >         >         >         >         >         >         >         >         >         >         >         >         >         >         >         >         >         >         >         >         >         >         >         >         >         >         >         >         >         >         >         >         >         >         >         >         >         >         >         >         >         >         >         >         >         >         >         >         >         >         >         >         >         >         >         >         >         >         >         > | 0:22 / 2:49                                      | offerer over preserver                                                                                                    | 0:23 0:24 0                                  | 25 0:26       | 0:27 0:21                                                                                                    |
| :27.2<br>:33.7   | grades 5 to 6 equation editor toolbar to use the toolbar click in the box under | gh 8 map test is<br>'every grade and                                                                                                    | available<br>is                                  | available for grades<br>to 8 in this example                                                                                                    | 3 to 4 5 to 6 & 7<br>you will see the        | 11.4.10.40.10 | grades<br>use the                                                                                              |
|                  |                                                                                 | A BAR AND A BAR                                                                                                    |                                                  |                                                                                                    |                                              |               | the second second second second second second second second second second second second second second second s |

 To export edited captions, click on the published captions that were saved. Important: the option to export captions is not available until the captions have been published – it will not work for draft captions.

| PBT - Equation Editor Tutorial 5-6 |           | Add new subtitles or CC 👻    |   |
|------------------------------------|-----------|------------------------------|---|
|                                    |           | Purchase new subtitles or CC | 0 |
|                                    | PUBLISHED |                              |   |
|                                    | Englis    | sh (Automatic)               |   |
|                                    | Englis    | sh                           |   |
|                                    |           |                              |   |
|                                    |           |                              |   |
|                                    |           |                              |   |

### 10. Under actions select **.vtt** and save the file.

| ibtitles/CC source            | ed subtitles and CC: English                                        |                |                       | Edit | Unpublish |
|-------------------------------|---------------------------------------------------------------------|----------------|-----------------------|------|-----------|
| Actions 🔻                     | rial will show you how to use ation editor toolbar in               | CBT - Equation | n Editor Tutorial 5-6 |      |           |
| Download<br>Original format   | cted-response questions format<br>ation editor toolbar includes     |                |                       |      |           |
| .srt<br>.sbv                  | that you can use to show your<br>e equation editor toolbar for the  |                |                       |      |           |
| 0:15.2 grade<br>0:20.2 in ses | s 3 through 8 map test is available<br>sion 3 of every grade and is |                |                       |      |           |

11. Remove extra lines of text inserted by YouTube from the VTT file. These extra lines will prevent the captions from displaying in Vimeo when using Internet Explorer. To delete the extra lines, open the VTT file in Microsoft Word or Notepad and delete the following two lines at the top of the file – do not remove "WEBVTT":

WEBVTT Kind: captions ◀ - Delete this line ---- Delete this line Language: en 00:00:07.210 --> 00:00:10.050 Welcome everyone to the New York State Education De 00:00:10.870 --> 00:00:17.670 webinar presentation and the federal Every Student referred to as ESSA.

Save the file as plain text with the same VTT file extension.

12. To import the captions to Vimeo log into Vimeo and go to the video that you want to add captions to and click on Settings:

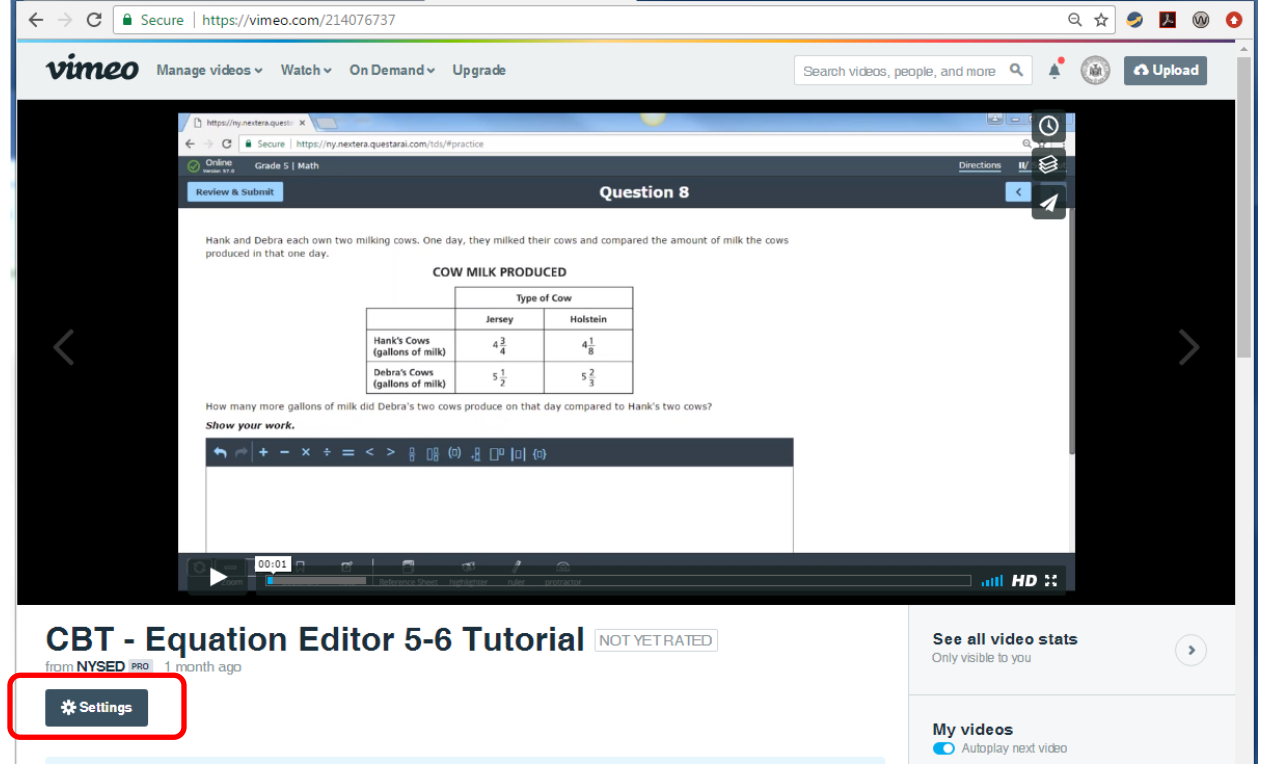

| ← → C                                                                                                    | s/advanced                                                                                                    |                                                                                                    | Q ☆                           | چ 🦻    | 8  | 0 |
|----------------------------------------------------------------------------------------------------|----------------------------------------------------------------------------------------------------|----------------------------------------------------------------------------------------------------|-------------------------------|--------|----|---|
| <b>vimeo</b> Manage videos ~ Watch ~ On Demand ~                                                                                                    | Upgrade                                                                                                    | Search videos, people, and more $\mathbf{Q}$                                                                                                    | <b>*</b> 🛞                    | 🔥 Uplo | ad | Î |
| Image: Sector Sector | Addreated Captions & Subtitles  Locose file  To create or purchase captions and subtitles, we recommend us galay Rev Amara Or, learn more in our <u>Help Center</u> .  Add Plancia  Add related photos to your video page by pasting <u>Instagram</u> or F aure your photos are public before you add them here, or else for  Add a new phote  Capta a custom URL for this video that is more memorable that matches the video title.  Preview: https://wineo.com/214076737  Addreated Commons Locense Is this video (Learn more).  Addreated Commons Locense Is this video (Learn more). | ing one of our trusted services:<br><u>"lider</u> URLs here (separate multiple URLs with co<br>ley wont show up!<br>n a random string of numbers. Many people crea | mmas). Make<br>Ie a URL: that |        |    |   |
| All videos                                                                                                    | <ul> <li>Attribution - ○ ①</li> <li>Attribution Share Alike - ○ ① ○</li> <li>Attribution No Derivatives - ○ ① ○</li> </ul>                                                                                                    |                                                                                                    |                               |        |    |   |

13. Click on Advanced and Choose File:

14. The uploaded file name should display. Then set the language and type to Captions and be sure to check the box to turn the captions on:

|                                                                                                    |                     |                                                                                                    |                                                                  |                       |             | 🥏 🏃     | 0  |
|----------------------------------------------------------------------------------------------------|---------------------|----------------------------------------------------------------------------------------------------|------------------------------------------------------------------|-----------------------|-------------|---------|----|
| <b>Vimeo</b> Manage videos ~ V                                                                                                    | Vatch ∽ On Demand ∽ | Upgrade                                                                                                    | Search videos, people                                            | , and more <b>Q</b>   | <b>*</b> 🛞  | 🔥 Uploa | ad |
|                                                                                                    |                     |                                                                                                    |                                                                  |                       |             |         |    |
| Compared and the second and the second and the |                     | Advanced                                                                                                    |                                                                  |                       |             |         |    |
|                                                                                                    |                     | Upload Captions & Subtitles                                                                                 |                                                                  |                       |             |         |    |
|                                                                                                    |                     | Choose file                                                                                                 |                                                                  |                       |             |         |    |
| Uploaded Apr 20, 2017, 4:                                                                                                    | 14 PM 02:49         | To create or purchase captions and subtitles,<br><u>3play Rev Amara</u> Or, learn more in our <u>Help C</u> | we recommend using one of our trusted service<br><u>Center</u> . | is:                   |             |         |    |
| Basic                                                                                                    |                     | Enable Captions & Subtitles                                                                                 |                                                                  |                       |             |         |    |
| Privacy                                                                                                    |                     | Status File name                                                                                            | Language                                                         | Туре                  | _           |         |    |
| Collections                                                                                                    |                     | ✓ ON captions.vtt                                                                                           | English (United States)                                          | ▼ Captions ▼          | © ×         |         |    |
| Embed                                                                                                    |                     | Add Photos<br>Add related photos to your video page by pasi                                                 | ting Instagram or Flickr URLs here (separate m                   | ultiple URLs with con | ımas). Make |         |    |
| Video file                                                                                                    |                     | sure your photos are public before you add the                                                              | em here, or else they won't show up!                             |                       |             |         |    |
| Advanced                                                                                                    | >                   | + Add a new photo                                                                                           |                                                                  |                       |             |         |    |
| Upgrade                                                                                                    |                     | Custom URL<br>Create a custom URL for this video that is more<br>matches the video title.                   | re memorable than a random string of numbers                     | . Many people create  | a URL that  |         |    |
| Go to vi                                                                                                    | ideo                |                                                                                                    |                                                                  |                       |             |         |    |
| All vide                                                                                                    | eos                 | Preview: https://vimeo.com/214076737 Creative Commons License                                               |                                                                  |                       |             |         |    |

| Advanced >  | Add Photos<br>Add related photos to your video page by pasting Instagram or Filder URLs here (separate multiple URLs with commas). Make<br>sure your photos are public before you add them here, or else they won't show up! |  |  |  |  |
|-------------|----------------------------------------------------------------------------------------------------|--|--|--|--|
| Upgrade     | + Add a new photo                                                                                                    |  |  |  |  |
|             |                                                                                                    |  |  |  |  |
| Go to video | Create a custom URL for this video that is more memorable than a random string of numbers. Many people create a URL that<br>matches the video title.                                                                         |  |  |  |  |
| All videos  |                                                                                                    |  |  |  |  |
|             | Preview: https://vimeo.com/214076737                                                                                                    |  |  |  |  |
|             | Creative Commons License<br>Apply a Creative Commons License to this video (Learn more).                                                                                                    |  |  |  |  |
|             | No Creative Commons License                                                                                                    |  |  |  |  |
|             | ◯ Attribution – © ①                                                                                                    |  |  |  |  |
|             | 🔿 Attribution Share Alike – 🔄 🕦 💿                                                                                                    |  |  |  |  |
|             | Attribution No Derivatives – @ 🕦 💿                                                                                                    |  |  |  |  |
|             | 🔿 Attribution Non-Commercial – 🐵 🛈 😒                                                                                                    |  |  |  |  |
|             | 🔿 Attribution Non-Gommercial Share Alike – 💿 🕧 🛞 🍥                                                                                                    |  |  |  |  |
|             | 🔿 Attribution Non-Commercial No Derivatives – 🐵 🕢 😒 💿                                                                                                    |  |  |  |  |
|             | Public Domain Dedication - 💿 💿                                                                                                    |  |  |  |  |
|             | Save                                                                                                    |  |  |  |  |

# 15. Click on Save at the bottom of the screen to save the settings:

16. The captions can then be turned on when viewing the video by clicking the CC button:

| ← → C Secure   https://vimeo.com/214076737                                 |                       |                   |                                 |                         |                  | ର 🕁  | 🥏 🦻  |   | 0 |
|----------------------------------------------------------------------------|-----------------------|-------------------|---------------------------------|-------------------------|------------------|------|------|---|---|
| Vince Manage videos v Watch v On Demand v Upgrade Sea                      |                       |                   | Search videos, people, and m    | ore <b>Q</b>            | •                | 🔥 Up | load | Î |   |
| 🖉 https://ny.nestera.quest= 🗙 🚺                                            |                       |                   | U and a second                  |                         | <u> </u>         |      |      |   |   |
| ← → C & Secure   https://ny.nextera.questarai.com/l/di/#practice           |                       |                   |                                 | Din                     | ections II/ : Se |      |      |   |   |
| Review & Submit                                                            | Question 8            |                   |                                 |                         | <                |      |      |   |   |
|                                                                            |                       |                   |                                 |                         |                  |      |      |   |   |
| Hank and Debra each own two milking cows. One<br>produced in that one day. | day, they milked thei | ir cows and compa | red the amount of milk the cows |                         |                  |      |      |   |   |
| C                                                                          | COW MILK PRODUCED     |                   |                                 |                         |                  |      |      |   |   |
|                                                                            | Type of Cow           |                   |                                 |                         |                  |      |      |   |   |
| Hank's Cows                                                                | 4 <u>3</u>            | 41                |                                 |                         |                  |      |      |   |   |
| (gallons of milk<br>Debra's Cows                                           | 51                    | 52                |                                 |                         |                  |      |      |   |   |
| (gallons of milk                                                           | ) <sup>3</sup> 2      | <sup>3</sup>      | inali's two cours?              |                         |                  |      |      |   |   |
| Show your work.                                                            | ows produce on that t | day compared to r | Idlik S (WO COWS?               |                         |                  |      |      |   |   |
|                                                                            | (0) 1 0 0 10 (0)      | ł                 |                                 |                         |                  |      |      |   |   |
|                                                                            |                       |                   |                                 |                         |                  |      |      |   |   |
|                                                                            | available t           | or grade          | S 3 to 4 5 to 6 &               |                         |                  | _    |      |   |   |
|                                                                            | o 8 in this           | exampi            | e you will see th               | • English (Un<br>• None |                  |      |      |   |   |
|                                                                            | S /                   |                   |                                 |                         | 00 HD :          |      |      |   |   |
|                                                                            |                       |                   |                                 |                         |                  |      |      |   |   |

## Suggested Captioning Standards

- 1. Accurate captions with correct spelling of words are the top priority this includes the correct spelling of people's names.
- 2. Ideally, captions should end at a period or comma. If that is not feasible then the caption could end at the end of a discrete phrase. For example, these captions would be edited by moving the single word into the prior caption to complete the sentence:

Transcribe and set timings: English Transcribe and set timings: English Actions -Actions -Type subtitle here then press Enter Type subtitle here then press Enter + 0:00.5 The next presentation on our diploma 0:00.5 The next presentation on our diploma series is entitled Meeting the 0:05.5 0:05.5 series is entitled Meeting the 0:05.5 Assessment Requirements for a Regents 0:05.5 Assessment Requirements for a Regents or a Local Diploma. What is the 0:13.3 0:13.3 or a Local Diploma. 0:13.3 difference between a Regents or a Local 0:13.3 What is the difference between a Regents diploma? The answer really depends on 0:17.6 0:17.6 or a Local diploma? The answer really two 🔼 depends on two factors. 0:17.6 🤇 factors. The first is, to which subgroup 0:17.6 The first is, to which subgroup does the student belong? Is the student a 0:23.5 0.23.5 does the student belong? Is the student a

The time sequence for the captions may need to be adjusted if there are significant edits to the original captions.

3. All speakers should be identified using two chevrons followed by a space and then a colon after their name. For example:

>> MaryEllen Elia: Okay. So, good morning everyone.

Multiple speakers talking at the same time should be indicated by three chevrons:

>>> All: Welcome!

Whenever there is a change in who is speaking their name should be added to the captions.

4. Proper grammar and punctuation should be used including adding sentence case and appropriate capitalization as necessary.

5. Non-speech sounds can be denoted with square brackets. Here are some examples:

[music]

[thunder]

>> Joe: Welcome everyone to the show! [applause]

For speech that is not audible or cannot be understood indicate this as [inaudible].

6. If text appears on screen that is also being spoken, do not add a caption. For example:

[spoken] For more information, visit www.engageny.org

[caption] For more information visit... [on screen] <u>www.engageny.org</u>

Additional editing guidelines are available from the Described and Captioned Media Program: <u>The CBC Captioning Style Guide</u>